### GFS: UNAPPLIED AID AND OTHER UPDATES

Joanna Sun & Malini Doering November 7, 2012 UNAPPLIED AID: WHY DOES IT HAPPEN?Third Party Credits

Tuition Status Change (going TGR)

Health Insurance Waivers

Run Unapplied Aid report after the final study list deadline or after the first payroll run of the quarter

### RUNNING THE UNAPPLIED AID REPORT

- In ReportMart1
- GFS Unapplied Aid Report (PS\_GFS015)
- See Handout for instructions on running the report

### GFS UNAPPLIED AID REPORT

| GFS Unapplied Aid    |       |             |             |        |        |           |           |  |  |  |  |  |
|----------------------|-------|-------------|-------------|--------|--------|-----------|-----------|--|--|--|--|--|
| Run Date: 09/20/2006 |       |             |             |        |        |           |           |  |  |  |  |  |
| Term                 |       | Expenditure | Aid         | Refund | Aid    | Unapplied |           |  |  |  |  |  |
| Project Task         | Award | Туре        | Application | Y/N    | Amount | Aid Amt   | Item Type |  |  |  |  |  |

#### Current Academic Program(s):

(

| <u>0983</u> | 7374    | Stanford, Leland |       | Leland |          |   |           | Real Tuition | <u>ASSU</u> | Health Ins | Doc Fee |
|-------------|---------|------------------|-------|--------|----------|---|-----------|--------------|-------------|------------|---------|
| 10          | 66      |                  |       |        |          |   |           | 100.00       | 22.00       | 597.00     | 0.00    |
|             |         |                  |       |        |          |   | 0.00      | 0.00         |             |            |         |
|             | 1065848 | 1                | DADIZ | 57630  | HLTH_SUB | Ν | -299.00   | 0.00         | 8999        | 00000002   |         |
|             | 1065848 | 1                | DADIZ | 57630  | HLTH_SUB | N | -1.00     | -1.00        | 8999        | 00000002   |         |
|             | 1018900 | 1                | PAHAL | 57402  | TU_ONLY  | Ν | -2,510.00 | -2,510.00    | 8731        | 00009372   |         |
|             | 1018900 | 1                | PAHAL | 57402  | TU_ONLY  | Ν | -100.00   | 0.00         | 8731        | 00009372   |         |
|             | 1018900 | 1                | PAHAL | 57630  | HLTHONLY | Ν | -298.00   | 0.00         | 8731        | 00009373   |         |

### CHANGING GFS

- Confirm that there's unapplied aid in the student's bill in PeopleSoft (in the Student Services Center panel)
- Make updates in GFS to reflect the correct amount

| Firefox 🔻                                                                                                    |                                              | . O <b>X</b>                       |
|----------------------------------------------------------------------------------------------------|----------------------------------------------|------------------------------------|
| Aid Entry +                                                                                                    |                                              |                                    |
| 🗲 🔒 https://axess.stanford.edu/psp/pscsprd/EMPLOYEE/HRMS/c/STF_SR_RECOMMENDING_LIST.STF_REC_LST.GBL?FolderPath=PC 🏫 🛡 😋 🚱 🛪 Google                                                   | ٩                                            | ☆ 🖸 -                              |
| STANFORD AXESS<br>UNIVERSITY AXESS                                                                                                    | kt for more information.<br>Add to Favorites | Hello, <b>Malini</b><br>  Sign out |
| Resources Employee Information STARS (Training)                                                                                                    | Search:                                      |                                    |
| Favorites PeopleSoft > STF Grad Financial Support > STF Graduate Financial Support > Use > Aid Entry                                                                                 |                                              |                                    |
| · 전 New Windo                                                                                                    | w 📍 Help 🛛 📝 Customize                       | Page 📳 http                        |
| Tal Detail                                                                                                    |                                              |                                    |
|                                                                                                    |                                              |                                    |
|                                                                                                    |                                              |                                    |
|                                                                                                    |                                              |                                    |
|                                                                                                    |                                              |                                    |
| Term Distribution Find                                                                                                    | View All First 🚺 1 of 1 🚺 Las                |                                    |
| Overrides                                                                                                    |                                              | 1                                  |
| Ierm: 1126 11-12 Spr Allocation Calculated Term TAL 4340.00 Override Rsn:                                                                                                    |                                              |                                    |
| TAL Category: TGR Amount Awarded Term TAL Rsn 2604.00 Other src                                                                                                    |                                              |                                    |
| Amt descr:                                                                                                    |                                              |                                    |
| Item Type Charging Detail                                                                                                    |                                              |                                    |
| Event Distursement                                                                                                    |                                              |                                    |
| <u>Seq No</u> <u>Start Date</u> <u>End Date</u> <u>Amount</u> <u>Fund Src</u> <u>Item Type</u> <u>Project</u> <u>Task</u> <u>Award</u> <u>Expend</u> <u>Deptid (Task</u> <u>Org)</u> | Charge Priority Itm                          |                                    |
| 1 04/02/2012 06/08/2012 2604.00 82000000000 1025746 1 AABKB 51975 TICU                                                                                                    | TU_ONLY Itm                                  |                                    |
|                                                                                                    |                                              |                                    |
| OK Cancel                                                                                                    |                                              |                                    |
|                                                                                                    |                                              |                                    |
|                                                                                                    |                                              |                                    |
| Step 1: Pend the line                                                                                                    |                                              |                                    |
| Step 1. I chu the file.                                                                                                    |                                              |                                    |
| Step 2: Check "Amount" box and enter the                                                                                                    |                                              |                                    |
| correct tuition amount                                                                                                    |                                              |                                    |
| Step 3: Complete the line                                                                                                    |                                              |                                    |
| Step 5. Complete the filte                                                                                                    |                                              |                                    |
|                                                                                                    |                                              |                                    |
|                                                                                                    |                                              |                                    |
|                                                                                                    |                                              |                                    |
|                                                                                                    |                                              |                                    |
|                                                                                                    |                                              |                                    |

### OTHER CHANGES IN GFS

- PTA changes
- Early termination
- Canceling aid lines
- Stipend updates

### WHY WOULD YOU NEED TO CHANGE THE PTA?

• Student was charged to the wrong grant or changed research projects

• Overdraft on PTA

### PTA CHANGE

| Firefox <b>*</b>                                                                                                    |                                                                                                    |
|----------------------------------------------------------------------------------------------------|----------------------------------------------------------------------------------------------------|
| Aid Entry +                                                                                                    |                                                                                                    |
| A https://axess.stanford.edu/psp/pscsprd/EMPLOYEE/HRMS/c/STF_SR_RECOMMENDING_LIST.S                                                                                                    | FF_REC_LST.GBL?FolderPath=PC ☆ マ C Street Coogle                                                                                                    |
| STANFORD AXESS<br>UNIVERSITY UNSUPPORTED Browser                                                                                                    | Hello, Malini<br>: Firefox 15 on Windows! Hover mouse over this text for more information.<br>Add to Favorites   Sign out                                                                                                    |
| Resources Employee Information STARS (Training)                                                                                                    | Search: 🛞                                                                                                    |
| Favorites PeopleSoft > STE Grad Financial Support > STE Graduate Financial Support > Use >                                                                                                | Aid Entry                                                                                                    |
|                                                                                                    | 문과 New Window 🥐 Help 📓 Customize Page 📲 http                                                                                                    |
| Assistantship Detail                                                                                                    |                                                                                                    |
|                                                                                                    |                                                                                                    |
| 4092.04 4092.04                                                                                                    |                                                                                                    |
| EDUC 268A Line Totals 4082.04                                                                                                    |                                                                                                    |
| Term Distribution                                                                                                    | Eind   View All First 🕅 1 of 1 🔟 Last                                                                                                    |
| Allocate Charge By           @ Amount           © Date                                                                                                    |                                                                                                    |
| Item Type Charging Detail                                                                                                    |                                                                                                    |
| Detail Disbursement                                                                                                    |                                                                                                    |
| Seq No         Start Date         End Date         Amount         Fund Src         Item Type           1         04/01/2012         06/30/2012         4082.04                82000000179 | Project         Task         Award         Expend<br>Type         Deptid (Task<br>Org)         Charge Priority         Itm           Q         1025746         1         AABKB         51410         TICU         TA_SAL         Itm         +         - |
|                                                                                                    | Step 1: Pend the line. Click "Details". The Item                                                                                                    |
| OK Cancel                                                                                                    | Type box will be available for updating.                                                                                                    |
|                                                                                                    | Step 2: Enter the correct PTA                                                                                                    |
|                                                                                                    | Step 3: Complete the line                                                                                                    |
|                                                                                                    | Step 4: If the PTA change will affect TAL too, the                                                                                                    |
|                                                                                                    | Calc Tal button will update the TAL PTA                                                                                                    |
|                                                                                                    | Step 5: Complete the TAL line (Assist TAL panel)                                                                                                    |
|                                                                                                    | Note: If this is a retroactive change work with your                                                                                                    |
|                                                                                                    | Finance Dept for the journal transfer                                                                                                    |
|                                                                                                    |                                                                                                    |
| ۲                                                                                                    |                                                                                                    |

## WHY WOULD YOU NEED TO ENTER AN EARLY TERMINATION?

• Appointment type change (e.g from TA to RA) after GFS deadline

• Student status change (e.g. mid-quarter/year leave of Absence, advance to candidacy)

• Performance issues

### EARLY TERMINATION

| Firefox 🔻            |                                | -                            | -                 |                | 10 hereite            |                   | Mark Mark      | at head of        |                     |                  |           |          |              |                  |                       |          | x         |
|----------------------|--------------------------------|------------------------------|-------------------|----------------|-----------------------|-------------------|----------------|-------------------|---------------------|------------------|-----------|----------|--------------|------------------|-----------------------|----------|-----------|
| Aid Entry            |                                | +                            |                   |                |                       |                   |                |                   |                     |                  |           |          |              |                  |                       |          |           |
| + https://axe        | ess. <b>stanford.edu</b> /psp/ | pscsprd/E                    | MPLOYEE/HRMS/     | c/STF_GR       | ADUATE_FINANCI        | AL_SUPPORT.S      | TF_GF_AID_ENTI | RIES.GBL?Folder=N | IYFAVORITES         |                  | ☆ マ C'    | Soogl    | le           |                  | ٩                     | ⋒        | -         |
| <b>Υ</b>             | NEOI                           | R D                          | AXES              | S              |                       |                   |                |                   |                     |                  |           |          |              |                  |                       | Hello, I | Malini    |
|                      | IVERSITY                       |                              |                   |                | Unsupported B         | rowser: Firefo    | ox 15 on Wind  | lows! Hover mo    | use over this       | text for more in | nformatio | n.       |              |                  | Add to Fouritop       | Loia     | an out    |
| Resources            | Employee Information           | on S                         | STARS (Training)  |                |                       |                   |                |                   |                     |                  |           |          |              | Search:          | Add to Pavolites      | l old    | ) (Second |
| Favorites PeopleS    | oft $ ightarrow$ STF Grad Fina | ancial Sup                   | port > STF Grad   | luate Fina     | ncial Support 🚿       | Uşe > Aid Ent     | τγ             |                   |                     |                  |           |          |              |                  |                       |          |           |
| EL SUR Stingard      | EL OUD Tuition                 | Accist So                    |                   | Wo             | rk Papal              |                   |                |                   |                     |                  |           | <u>R</u> | New Win      | dow ? Help       | 📝 Customize           | Page     | http://   |
| PLOHP Superio        | PESHF <u>I</u> uluoli          | ASSISTOR                     | ASSIST IA         | <u>1</u> W0    | INFallel              |                   |                |                   |                     |                  |           |          |              |                  |                       |          |           |
|                      |                                |                              |                   |                |                       |                   |                |                   |                     |                  |           |          |              |                  |                       |          |           |
|                      |                                |                              |                   |                |                       |                   |                |                   |                     |                  |           |          |              |                  |                       |          |           |
| TAL Category         | Total Amt Autur                | mn<br>GR                     | Winter<br>GR      | Spring<br>GR   | Summer<br>GR          |                   |                |                   |                     |                  |           |          |              |                  |                       |          |           |
| All Assist Salary    | 23280.06 7759                  | .98                          | 7760.04           | 7760.04        |                       |                   |                |                   |                     |                  |           |          |              |                  |                       |          |           |
| Enter Assistants     | hip Salary                     |                              |                   |                |                       |                   |                |                   |                     |                  |           |          |              |                  |                       |          |           |
| Entry Quarter        | ly/Notes WF Trans              | action                       |                   |                |                       |                   |                |                   |                     |                  |           |          |              |                  |                       |          |           |
| Aid Seg Ident        | <u>*Paγ Orq</u>                | <u>Assist</u><br><u>Type</u> | <u>Disb Plan</u>  | Hours/<br>week | Min Pay Period<br>Amt | Pay Period<br>Amt | Start Date     | End Date          | Termination<br>Date | Assist Total     | Detail    | Calc TAL | Info<br>only | Status Descripti | on Approval<br>Status |          |           |
| AST001 Padilla       | -RA TFAA                       | RA                           | Qtr Aut           | 20.00          |                       | 1293.33           | 10/01/2011     | 12/31/2011        |                     | 7759.98          | Detail    | Calc TAL |              | C Q Complete     | e Pending [           | + -      |           |
| AST002 Padilla       | -RA TFAA Q                     | RA                           | Qtr WtrSpr        | 10.00          |                       | 646.67            | 01/01/2012     | 06/30/2012        | B                   | 7760.04          | Detail    | Calc TAL |              | P Q Pending      | Pending               | • -      |           |
| AST003 Steele        | - RA TFAA                      | RA                           | Qtr Wtr           | 10.00          |                       | 646.67            | 01/01/2012     | 03/31/2012        | /                   | 3880.02          | Detail    | Calc TAL |              | C Q Complete     | e Approved [          | + -      |           |
| AST004 Steele-       | -RA TFAA                       | RA                           | Qtr Spr           | 10.00          |                       | 646.67            | 04/01/2012     | 06/30/2012        |                     | 3880.02          | Detail    | Calc TAL | 17 1         | C Q Complete     | e Approved            | + -      |           |
| Save Q Ret           | urn to Search                  | Previous in                  | List ↓ Next in    | l ist          | Notify                |                   |                |                   |                     |                  |           |          |              |                  |                       |          |           |
| ELSHP Stipend LELS   | SHP Tuition   Assist \$        | Salary I As                  | sist TAL I Work P | anel           | liouiy                |                   |                |                   |                     |                  |           |          |              |                  |                       |          |           |
|                      |                                |                              | <u></u>           |                |                       |                   |                | K                 |                     |                  |           |          |              |                  |                       |          |           |
|                      |                                |                              |                   |                |                       | Step              | 2: Ente        | er the            |                     |                  | C.        | 1.       | <b>D</b> 1   | 1 41             |                       |          |           |
|                      |                                |                              |                   |                |                       | torm              | instion        | data an           | d                   |                  | 50        | ep I:    | Pena         | i the            |                       |          |           |
|                      |                                |                              |                   |                |                       | leim              | mation         |                   | u                   |                  | lin       | e that   | you          | want             |                       |          |           |
|                      |                                |                              |                   |                |                       | com               | plete th       | ie line           |                     |                  | to        | termi    | nate         |                  |                       |          |           |
|                      |                                |                              |                   |                |                       |                   |                |                   |                     |                  |           |          | indee        |                  |                       |          |           |
|                      | ]                              | <b>FAL</b>                   | disbur            | ses a          | and is p              | baid ev           | ven if         | there's           | an ear              | ly               | L         |          |              |                  |                       |          |           |
|                      | t                              | erm                          | ination           | . C            | heck ur               | nappli            | ed aid         | depend            | ling or             | າ 🗌              |           |          |              |                  |                       |          |           |
|                      |                                | b a 4                        |                   |                |                       | notio             |                | pone              |                     | -                |           |          |              |                  |                       |          |           |
|                      | t                              | ne ti                        | iming c           | of th          | e termi               | natior            | 1.             |                   |                     |                  |           |          |              |                  |                       |          |           |
| javascript:pAction_w | in0(document.win0,'S           | STF_GF_AS                    | STND_VW_STF_GF    | LINE_STA       | TUS\$prompt\$1');     |                   | m              |                   |                     |                  |           |          |              |                  |                       |          | Þ         |

# WHY WOULD YOU NEED TO CANCEL AN AID LINE?

- Entry errors in the student's funding (disbursement plan, hours, pay amount).
- Appointment type changes (e.g. from TA to RA)
- Note: You don't need to cancel a line for PTA changes. Just pend the line and correct the PTA.

| Firefox T Aid Entry                                                                       | +                                              | _                                     | 10 Percent                | or Coupling that           | Road Isophot |                         |                            |                   | ) _ X                  |
|-------------------------------------------------------------------------------------------|------------------------------------------------|---------------------------------------|---------------------------|----------------------------|--------------|-------------------------|----------------------------|-------------------|------------------------|
| + https://axess.stanford.edu/psp/pscspr                                                   | d/EMPLOYEE/HRMS/c/STF_GRADUAT                  | E_FINANCIAL_SUPPORT.STF_GF_AID_ENTRIE | S.GBL?Folder=MYFAVORITES  |                            |              |                         | למ ד פ 🖉 🚼 ד Google        | ۶ م               | - 🖬 - 1                |
| STANFORI<br>UNIVERSITY                                                                    | D AXESS                                        | oported Browser: Firefox 16 on Windo  | ws! Hover mouse over this | ; text for more informatio | n.           |                         |                            | Hell              | lo, Malini<br>Sian out |
| Resources Employee Information                                                            | STARS (Training)                               |                                       |                           |                            |              |                         | Search:                    | Add to Favorites  | ingin out              |
| Favorites PeopleSoft > STF Grad Financial                                                 | Support > STF Graduate Financia                | Support > Use > Aid Entry             |                           |                            |              |                         |                            |                   | _                      |
| FLSHP Stipend FLSHP Tuition Assist                                                        | t Salary Assist TA <u>L</u> Work Pan           | el                                    |                           |                            |              |                         | 문제 New Window <b>?</b> Hel | p 📝 Customize Pag | je 🖷 http              |
|                                                                                           |                                                |                                       | _                         |                            |              |                         |                            |                   |                        |
|                                                                                           |                                                |                                       |                           |                            |              |                         |                            |                   |                        |
| Total Amt Autumn                                                                          | Winter Spring S                                | ummer                                 |                           |                            |              |                         |                            |                   |                        |
| TAL Category GR<br>All Assist Salary 23279.94 7759.98                                     | GR GR<br>7759.98 7759.98                       | GR                                    |                           |                            |              |                         |                            |                   |                        |
|                                                                                           |                                                |                                       |                           |                            |              |                         |                            |                   |                        |
| Enter Assistantship Salary           Entry         Quarterly/Notes         WF Transaction |                                                |                                       |                           |                            |              | -                       | _                          |                   |                        |
| Aid Seg Ident *Pay Org Assis                                                              | <u>st</u> <u>Disb Plan</u> <u>Hours/ Min F</u> | Pay Period Pay Period Start Date      | End Date                  | Assist Total Detail        | Calc TAL     | atus Description Status |                            |                   |                        |
| AST001 RALoeb TFAA RA                                                                     | Otr Aut 20.00                                  | 1293.33 10/01/2011                    | 12/31/2011                | 7759.98 Detail             | Calc TAL     | Q Complete Approv       | ved 🕂 🗖                    |                   |                        |
| AST002 RALoeb TFAA RA                                                                     | Qtr WtrSpr 20.00                               | 1293.33 01/01/2012                    | 06/30/2012                | 15519.96 Detail            | Calc TAL     | Q Complete Approv       | ved 🛨 🖃                    |                   |                        |
|                                                                                           |                                                |                                       |                           |                            |              | $\backslash$            | . <u></u>                  |                   |                        |
| Save Return to Search 1 Previou                                                           | s in List 📲 Next in List 🖃 Notif               | Y                                     | Message                   |                            |              | X                       | Step 1. In status          |                   |                        |
| FLSHP Stipend   FLSHP Tuition   Assist Salary                                             | Assist TAL   Work Panel                        |                                       | Concel line 2 (25100.66   | 0                          |              |                         | Step 1. Il status          |                   |                        |
|                                                                                           |                                                |                                       | Gandernine ? (20100,00    | "                          |              |                         | box enter "X" to           |                   |                        |
|                                                                                           |                                                |                                       |                           |                            | Yes No       |                         | cancel                     |                   |                        |
|                                                                                           |                                                |                                       |                           |                            |              |                         | Culleer                    |                   |                        |
|                                                                                           |                                                |                                       |                           |                            |              | $\searrow$              |                            |                   |                        |
|                                                                                           |                                                |                                       |                           |                            |              |                         | Step 2: You'll             |                   |                        |
|                                                                                           |                                                |                                       |                           |                            |              |                         | racing the                 |                   |                        |
|                                                                                           |                                                |                                       |                           |                            |              |                         | receive the                |                   |                        |
|                                                                                           |                                                |                                       |                           |                            |              |                         | following                  |                   |                        |
|                                                                                           |                                                |                                       |                           |                            |              |                         | dialogue boy               |                   |                        |
|                                                                                           |                                                |                                       |                           |                            |              |                         |                            |                   |                        |
|                                                                                           |                                                |                                       |                           |                            |              |                         | Click "Yes''.              |                   |                        |
|                                                                                           |                                                |                                       |                           |                            |              |                         |                            |                   |                        |
|                                                                                           |                                                |                                       |                           |                            |              |                         |                            |                   |                        |

| Firefox *                                                                                      | rdadu - Microsoft Outlook                                            |                   | X                     |
|------------------------------------------------------------------------------------------------|----------------------------------------------------------------------|-------------------|-----------------------|
| Aid Entry +                                                                                    |                                                                      |                   |                       |
| ← ● https://axess.stanford.edu/psp/pscsprd/EMPLOYEE/HRMS/c/MAN                                 | AGE_ACADEMIC_RECORDS.SSR_T ☆ マ ⊄ 🚺 - Google                          | ٩                 | •                     |
| STANFORD AXESS                                                                                 | efox 15 on Windows! Hover mouse over this text for more information. | Add to Eavorites  | o, Malini<br>Sian out |
| Resources Employee Information STARS (Training)                                                |                                                                      | Search:           | ) (Sector             |
| Favorites PeopleSoft > STF Grad Financial Support > STF Graduate Financial Support > Use > Aid | Entry                                                                |                   |                       |
|                                                                                                |                                                                      | New Window ? Help | http                  |
| You need to recalculate or manually re-adjust TAL (25100,181)                                  |                                                                      |                   |                       |
|                                                                                                |                                                                      |                   |                       |
| OK Cancel                                                                                      |                                                                      |                   |                       |
|                                                                                                |                                                                      |                   |                       |
|                                                                                                | X7 11 (1)                                                            |                   |                       |
|                                                                                                | You'll see this                                                      |                   |                       |
|                                                                                                | screen next. Click                                                   |                   |                       |
|                                                                                                | (O1 )                                                                |                   |                       |
|                                                                                                | "OK"                                                                 |                   |                       |
|                                                                                                |                                                                      |                   |                       |
|                                                                                                |                                                                      |                   |                       |
|                                                                                                |                                                                      |                   |                       |
|                                                                                                |                                                                      |                   |                       |
|                                                                                                |                                                                      |                   |                       |
|                                                                                                |                                                                      |                   |                       |
|                                                                                                |                                                                      |                   |                       |
|                                                                                                |                                                                      |                   |                       |
|                                                                                                |                                                                      |                   |                       |
|                                                                                                |                                                                      |                   |                       |
|                                                                                                |                                                                      |                   |                       |
|                                                                                                |                                                                      |                   |                       |

| Firefox *                                                                                                    | S                   |                     | x            |
|----------------------------------------------------------------------------------------------------|---------------------|---------------------|--------------|
|                                                                                                    | Carala              | 0                   | <b>F</b> 1 - |
| Inttps://axess.stanford.edu/psp/pscsprd/EMPLOYEE/HRMS/c/MANAGE_ACADEMIC_RECORDS.SSR_I W * C                                                                                                    | Google              | Hello,              | Malini       |
| STANFORD AXESS<br>Unsupported Browser: Firefox 15 on Windows! Hover mouse over this text for more i                                                                                                    | information.        |                     |              |
| UNIVERSITY<br>Paceurace Employee Information STARS (Training)                                                                                                    | Search              | Add to Favorites Si | gn out       |
| Resources         Employee information         STARS (maining)           Favorites         PeopleSoft         > STF Grad Financial Support         > Use         > Aid Entry                                                                                                    | Courter.            |                     |              |
|                                                                                                    | 🔊 New Window 📍 Help | 📝 Customize Page    | http         |
| TAL Change                                                                                                    |                     |                     |              |
| In Associated with this Assistantship         Future term TAL will be cancelled. Cancel current term TAL?         Image: Cancel current term TAL         Image: Cancel current term TAL         Image: Cancel current term TA |                     |                     |              |
|                                                                                                    |                     |                     |              |

| Firefo      | x •             |                      |                       |              |              | dox - m             |                    | rdada - Mi      | rout i      | Dation            |                   | -                  | -                                                                                                    |         |                    | X            |
|-------------|-----------------|----------------------|-----------------------|--------------|--------------|---------------------|--------------------|-----------------|-------------|-------------------|-------------------|--------------------|----------------------------------------------------------------------------------------------------|---------|--------------------|--------------|
| Aid Er      | ntry            |                      | +                     | •            |              |                     |                    |                 |             |                   |                   |                    |                                                                                                    |         |                    |              |
| 🗲 🔒 ht      | tps://axes      | s.stanfo             | ord.edu/              | /psp/ps      | scsprd/EMI   | PLOYEE/H            | IRMS/c/MAN         | AGE_ACADE       | MIC_RE      | CORDS.            | .SSR_TSCI         | RPT_R( ☆ ▼         | ୯ 🚼 - Google                                                                                                    |         | ۹ م                | <b>X</b> •   |
| S T         | AN              | FΟ                   | R D                   | )   A        | XESS         | Unsunno             | inted Browser: Fil | refox 15 on Win | lows! How   |                   | over this t       | evt for more inf   | ormation                                                                                                    |         | Hello              | , Malini     |
|             | UNIVI           | ERSIT                | Y                     |              |              | опзарро             | fied browser. I h  |                 | 101/13:1101 |                   |                   | ext for more im    | Simation.                                                                                                    |         | Add to Favorites S | Sign out     |
| Resource:   | s Emplo         | yee Inform           | ation<br>Financial Su | STARS (T     | Fraining)    | -<br>Financial Supp | ort > Llso > Aid   | Entry           |             |                   |                   |                    | (                                                                                                    | Search: |                    | <u>)</u> (>> |
| Tavonces P  | eoplesore /     |                      |                       | ppore        |              |                     |                    | Litty           |             |                   |                   |                    | r العام العام العام العام العام العام العام العام العام العام العام العام العام العام العام العام العام العام ا | ? Help  | 📝 Customize Page   | 🕒 http       |
| FLSHP Stip  | end FLSH        | IP <u>T</u> uition   | <u>A</u> ssist S      | Salary       | Assist TAL   | Work Panel          |                    |                 |             |                   |                   |                    |                                                                                                    |         |                    | http '       |
|             |                 |                      |                       |              |              |                     |                    |                 |             |                   |                   |                    |                                                                                                    |         |                    |              |
|             |                 |                      |                       |              |              |                     |                    |                 |             |                   |                   |                    |                                                                                                    |         |                    |              |
| TAL Catego  | Total A<br>ry   | mt Autu              | mn V<br>Gr            | Vinter<br>GR | Spring<br>GR | Summ<br>G           | er<br>R            |                 |             |                   |                   |                    |                                                                                                    |         |                    |              |
| All Awarde  | d TAL 8940      | .00 4470             | .00                   |              | 4470.00      |                     |                    |                 |             |                   |                   |                    |                                                                                                    |         |                    |              |
| Entry       | Quarterly/Notes | WF Tr                | ansaction             |              |              |                     |                    |                 |             |                   |                   |                    |                                                                                                    |         |                    |              |
| Aid Seq     | Ident           | *Pay Org             | Job #                 | Appt Hrs     | School Co    | Disb Plan           | TAL Calc Total     | Awarded Total   | Detail      | <u>Status</u>     | Description       | Approval<br>Status |                                                                                                    |         |                    |              |
| TAL001      | EDUC 424-       | TFAA                 | AST001                | 1            | 10.00 EDUC   | Qtr Spr             | 4470.00            | 4470.0          | 0 Detail    |                   | Complete          | Approved           |                                                                                                    |         |                    |              |
| TAL002      | Borko-RA        | TFAA Q               | AST002                | 1            | 0.00 EDUC    | Qtr Aut             | 4470.00            | 4470.0          | 0 Detail    | PQI               | Pending           | Pending            |                                                                                                    |         |                    |              |
|             |                 |                      |                       |              |              |                     |                    |                 |             | $\langle \rangle$ |                   |                    |                                                                                                    |         |                    |              |
|             |                 |                      |                       |              |              |                     |                    |                 |             | $\mathbf{i}$      | $\mathbf{i}$      |                    | Next go to                                                                                                    | h       |                    |              |
| Save        | Return to S     | earch                | Previous i            | in List 🗸    | Next in List | 🖹 Notify            |                    |                 |             |                   | $\langle \rangle$ |                    | INCAL GO U                                                                                                    | 5       |                    |              |
| FLSHP Stipe | nd   FLSHP Tu   | iition   <u>Assi</u> | <u>st Salary</u>   A  | Assist TAL   | Work Panel   |                     |                    |                 |             |                   | $\mathbf{i}$      | $\backslash$       | the Assist                                                                                                    |         |                    |              |
|             |                 |                      |                       |              |              |                     |                    |                 |             |                   |                   |                    | TAL pane                                                                                                    | el.     |                    |              |
|             |                 |                      |                       |              |              |                     |                    |                 |             |                   |                   |                    | Sten 1. P                                                                                                    | end     |                    |              |
|             |                 |                      |                       |              |              |                     |                    |                 |             |                   |                   |                    |                                                                                                    | UIIU    |                    |              |
|             |                 |                      |                       |              |              |                     |                    |                 |             |                   |                   |                    | the line                                                                                                    |         |                    |              |
|             |                 |                      |                       |              |              |                     |                    |                 |             |                   |                   | Ż                  | Step 2: C                                                                                                    | lick    | C I                |              |
|             |                 |                      |                       |              |              |                     |                    |                 |             |                   |                   |                    | Detail                                                                                                    |         |                    |              |
|             |                 |                      |                       |              |              |                     |                    |                 |             |                   |                   |                    | Detall                                                                                                    |         |                    |              |

| Firef         | fox *               |                 |                  |                        | box - makeipi@k        | teriorda    | da - N      | hermelt      | Outloo         | ė                    | -                         |             |                 |         |                    | X       |
|---------------|---------------------|-----------------|------------------|------------------------|------------------------|-------------|-------------|--------------|----------------|----------------------|---------------------------|-------------|-----------------|---------|--------------------|---------|
| C Aid E       | Entry               |                 | +                |                        |                        |             |             |              |                |                      |                           |             |                 |         |                    |         |
| A 1           | https://axe         | ess.stanfor     | d.edu/psp/       | pscsprd/EMP            | LOYEE/HRMS/c/I         | MANAGE      | _ACAD       | EMIC_R       | ECORDS         | S.SSR_TSCR           | PT_R( ☆ ⊽ C               | 🛃 - Go      | ogle            |         | ۹ م                |         |
| S T           | ΓAN                 | [FO]            | RD               | AXESS                  | Unsupported Brows      | er: Eirefov | 15 on W     | indows! He   | over mous      | se over this te      | vt for more infor         | nation      |                 |         | Hello,             | Malini  |
|               | UNIV                | ERSITY          | <u> </u>         |                        | onsupported brows      |             | 13 011 14   | indows: no   | over mous      |                      |                           | nation.     |                 |         | Add to Favorites S | ign out |
| Resourc       | DeepleSoft          | loyee Informati | on STARS         | (Training)             | inancial Sunnart 🔪 Usa | > Aid Entry |             |              |                |                      |                           |             | (               | Search: |                    |         |
| Favorices     | Peoplesoit          |                 |                  |                        |                        |             |             |              |                |                      |                           |             | New Window      | 2 Help  | 📝 Customize Page   | le http |
| Tal Detail    | I                   |                 |                  |                        |                        |             |             |              |                |                      |                           |             | Res ton thirden | 1 11010 | Joursen age        | http    |
|               |                     |                 |                  |                        |                        |             |             |              |                |                      |                           |             |                 |         |                    |         |
|               |                     |                 |                  |                        |                        |             |             |              |                |                      |                           |             |                 |         |                    |         |
| Borko-RA      | Job                 | # AST002        | 447<br>Line 1    | 0.00 4470.00           |                        |             |             |              |                |                      |                           |             |                 |         |                    |         |
| Tagen Dief    | tribution           | . //01002       | Line             | 4470.00                |                        |             |             |              |                |                      |                           |             |                 |         |                    |         |
| Term Dist     | undution            | Overrie         | les              |                        |                        |             |             |              |                | <u>Find</u>          | View All First <b>N</b> 1 | of 1 🗳 Last |                 |         |                    |         |
| Term: 11      | 132 12-13 Aut       |                 | location Calcula | ited Term TAL          | 4470.00 Overrid        | le Rsn:     |             |              |                |                      |                           |             |                 |         |                    |         |
| TAL Categ     | gory: <sub>GR</sub> | A               | nount Awarde     | ed Term TAL Rsn<br>des | 4470.00 Othe           | r src       |             |              |                |                      |                           |             |                 |         |                    |         |
| Item Typ      | e Charging De       | etail           |                  |                        |                        |             |             |              |                |                      |                           |             |                 |         |                    |         |
| Detail        | Disbursemen         | nt I            |                  |                        | 1                      | 1           | _           | 1            |                | 1                    | 1                         |             |                 |         |                    |         |
| <u>Seq No</u> | Start Date          | End Date A      | mount            | Fund Src               | Item Type              | Project     | <u>Task</u> | <u>Award</u> | Expend<br>Type | Deptid (Task<br>Org) | Charge Priority           | ltm         |                 |         |                    |         |
| 1             | 09/24/2012          | 12/14/2012      | 1565.00          | Univ\$                 | 8900000008             | 1020351     | 3           | AABNI        | 51975          | ZZYA                 | TU_ONLY                   | Itm         |                 |         |                    |         |
| 2             | 09/24/2012          | 12/14/2012      | 2905.00          |                        | 82000002656            | 1118309     | 100         | QCTSM        | 51975          | ТІНВ                 | TU_ONLY                   | Itm         |                 |         |                    |         |
| ОК            | Cancel              |                 |                  |                        |                        |             |             | г            |                |                      |                           |             |                 |         |                    |         |
|               |                     |                 |                  |                        |                        |             |             |              |                | Che                  | rk the                    |             |                 |         |                    |         |
|               |                     |                 |                  |                        |                        |             |             | A            |                | Chec                 |                           |             |                 |         |                    |         |
|               |                     |                 |                  |                        |                        |             |             |              | 8              | imou                 | nt boz                    | X           |                 |         |                    |         |
|               |                     |                 |                  |                        |                        |             |             | L            |                |                      |                           |             |                 |         |                    |         |
|               |                     |                 |                  |                        |                        |             |             |              |                |                      |                           |             |                 |         |                    |         |
|               |                     |                 |                  |                        |                        |             |             |              |                |                      |                           |             |                 |         |                    |         |
|               |                     |                 |                  |                        |                        |             |             |              |                |                      |                           |             |                 |         |                    |         |
|               |                     |                 |                  |                        |                        |             |             |              |                |                      |                           |             |                 |         |                    |         |

| Firefox *                                                                                            | da - Microsoft Dafirok                                                             |                        |                | X                           |
|----------------------------------------------------------------------------------------------------|------------------------------------------------------------------------------------|------------------------|----------------|-----------------------------|
| Aid Entry +                                                                                          |                                                                                    |                        |                |                             |
| ← ● https://axess.stanford.edu/psp/pscsprd/EMPLOYEE/HRMS/c/MANAGE                                    | E_ACADEMIC_RECORDS.SSR_TSCRPT_R( ☆ マ ♥) 🚼 - G                                      | oogle                  | ۶ م            |                             |
| STANFORD AXESS                                                                                       | 15 on Windows! Hover mouse over this text for more information.                    |                        | Hello,         | , <b>Malini</b><br>Sian out |
| Resources Employee Information STARS (Training)                                                      |                                                                                    | Search:                |                |                             |
| Favorites PeopleSoft > STF Grad Financial Support > STF Graduate Financial Support > Use > Aid Entry |                                                                                    |                        | -4             |                             |
| TAL Override Reason Select TAL Override Reason                                                       |                                                                                    | telp ؟ New Window التع | Zustomize Page | Http<br>http                |
| CK                                                                                                   |                                                                                    |                        |                |                             |
|                                                                                                    | After checking<br>"Amount" this screen<br>appears. Select your<br>override reason. |                        |                |                             |
|                                                                                                    |                                                                                    |                        |                |                             |
|                                                                                                    |                                                                                    |                        |                |                             |

| Firefox *                      |                                     | kox - makripilitik        | efordada -       | Mercuel        | Outloo         | h                    | -                  |             |                                           |         |                    | X       |
|--------------------------------|-------------------------------------|---------------------------|------------------|----------------|----------------|----------------------|--------------------|-------------|-------------------------------------------|---------|--------------------|---------|
| □ Aid Entry                    | +                                   |                           |                  |                |                |                      |                    |             |                                           | _       | -                  |         |
| ♦ A https://axess.stanford.e   | du/psp/pscsprd/EMP                  | loyee/hrms/c/m            | ANAGE_AC/        | ADEMIC_R       | ecords         | .SSR_TSCR            | PT_R( ☆ ⊽ ⊄        | 🚼 - Go      | ogle                                      |         | ۹                  |         |
| <b>STANFOR</b>                 | <b>D</b>   AXESS                    | Unsunnorted Browse        | r: Eirefox 15 on | WindowstH      | OVAL MOUS      | e over this ter      | t for more inform  | nation      |                                           |         | Hello              | Malini  |
| UNIVERSITY                     |                                     | onsupported browse        |                  | Willuows: II   | over mous      | e over this te       |                    | nauon.      |                                           |         | Add to Favorites S | ign out |
| Resources Employee Information | STARS (Training)                    | inancial Sunnart A. Usa A | Aid Entry        |                |                |                      |                    |             | (                                         | Search: |                    |         |
|                                | al support > STP Graduate P         | inancial Support > Use >  | Alu Ellury       |                |                |                      |                    |             | Z New Window                              | 2 Heln  | 📝 Customize Page   | 🖻 http  |
| Tal Detail                     |                                     |                           |                  |                |                |                      |                    |             | En la la la la la la la la la la la la la | 1 11010 | Customizer age     | http    |
|                                |                                     |                           |                  |                |                |                      |                    |             |                                           |         |                    |         |
|                                |                                     |                           |                  |                |                |                      |                    |             |                                           |         |                    |         |
| Borko-RA                       | 4470.00 4470.00                     |                           |                  |                |                |                      |                    |             |                                           |         |                    |         |
| Tarm Distribution              | 2110 101010 4410.00                 |                           |                  |                |                |                      |                    |             |                                           |         |                    |         |
| Overrides                      |                                     |                           |                  |                |                | <u>Find</u>          | View All First 🗳 1 | of 1 🖬 Last |                                           |         |                    |         |
| Term: 1132 12-13 Aut           | ation Calculated Term TAL           | 4470.00 Override          | Rsn:             |                |                |                      |                    |             |                                           |         |                    |         |
| TAL Category: GR Amou          | Int Awarded Term TAL Rsn<br>Amt des | 4470.00 Other s           | rc               |                |                |                      |                    |             |                                           |         |                    |         |
| Item Type Charging Detail      |                                     |                           |                  |                |                |                      |                    |             |                                           |         |                    |         |
| Detail Disbursement            |                                     |                           |                  | 1              |                | 1                    | 1                  |             |                                           |         |                    |         |
| Seq No Start Date End Date Amo | unt Fund Src                        | Item Type                 | Project Tasl     | <u>k Award</u> | Expend<br>Type | Deptid (Task<br>Org) | Charge Priority    | Itm         |                                           |         |                    |         |
| 1 09/24/2012 12/14/2012        | 1565.00 Univ\$                      | 89000000008               | 1020351 3        | AABNI          | 51975          | ZZYA                 | TU_ONLY            | Itm         |                                           |         |                    |         |
| 2 09/24/2012 12/14/2012        | 2905.00                             | 82000002656               | 1118309 100      | QCTSM          | 51975          | ПНВ                  | TU_ONLY            | Itm         |                                           |         |                    |         |
| OK Cancel                      |                                     |                           |                  |                |                |                      |                    |             |                                           |         |                    |         |
|                                |                                     |                           |                  |                |                | Ente                 | er "0"             |             |                                           |         |                    |         |
|                                |                                     |                           |                  |                |                |                      |                    |             |                                           |         |                    |         |
|                                |                                     |                           |                  |                |                |                      |                    |             |                                           |         |                    |         |
|                                |                                     |                           |                  |                |                |                      |                    |             |                                           |         |                    |         |
|                                |                                     |                           |                  |                |                |                      |                    |             |                                           |         |                    |         |
|                                |                                     |                           |                  |                |                |                      |                    |             |                                           |         |                    |         |
|                                |                                     |                           |                  |                |                |                      |                    |             |                                           |         |                    |         |

| Firefox *                                                                                                    |                             |
|----------------------------------------------------------------------------------------------------|-----------------------------|
| Aid Entry +                                                                                                    |                             |
| 🖌 🕒 https://axess.stanford.edu/psp/pscsprd/EMPLOYEE/HRMS/c/MANAGE_ACADEMIC_RECORDS.SSR_TSCRPT_R( 🏫 💌 🖉 🚼 - (                                            | Google 🔑 🎓 🗷 🗸              |
| STANFORD AXESS Unsupported Browser: Firefox 15 on Windows! Hover mouse over this text for more information.                                             | Hello, Malini               |
| UNIVERSITY                                                                                                    | Add to Favorites   Sign out |
| Resources Employee Information STARS (Training)<br>Favorites PeopleSoft > STF Grad Financial Support > STF Graduate Financial Support > Use > Aid Entry | ( search: (>)               |
|                                                                                                    | Z New Window 2 Help 🖻 http  |
| TAL amount is 0. Do you want to continue? (25100,27)                                                                                                    | ц - nсер -                  |
|                                                                                                    |                             |
| Yes No                                                                                                    |                             |
|                                                                                                    |                             |
|                                                                                                    |                             |
|                                                                                                    |                             |
|                                                                                                    |                             |
| Next this screen appears.                                                                                                    |                             |
| Click "Voc"                                                                                                    |                             |
| CIICK ICS.                                                                                                    |                             |
|                                                                                                    |                             |
|                                                                                                    |                             |
|                                                                                                    |                             |
|                                                                                                    |                             |
|                                                                                                    |                             |
|                                                                                                    |                             |
|                                                                                                    |                             |
|                                                                                                    |                             |
|                                                                                                    |                             |

|    | Firefo                                                                                                    | x T                        |                           | 4                              | -                      | . 1                  | box - m          |                          | rifada - Miz  | out 0   | uffer         | k                  |                    |        |         |          | x     |
|----|----------------------------------------------------------------------------------------------------|----------------------------|---------------------------|--------------------------------|------------------------|----------------------|------------------|--------------------------|---------------|---------|---------------|--------------------|--------------------|--------|---------|----------|-------|
| [( | Ald Lin                                                                                                    | tps://axe                  | ss.stanfo                 | rd.edu/                        | /psp/pscst             | ord/EMP              | LOYEE/H          | RMS/c/MAN                | AGE ACADEN    | IIC REC | ORDS          | S.SSR TSCRPT       | R(☆▼⊄              | Google |         | <u>۶</u> |       |
|    | STANFORD   AXESS                                                                                                    |                            |                           |                                |                        |                      |                  |                          |               |         |               |                    |                    |        |         |          |       |
|    | UNIVERSITY Add to Favorites   Sign out                                                                                                    |                            |                           |                                |                        |                      |                  |                          |               |         |               |                    |                    |        |         |          |       |
| F  | Resources                                                                                                    | s Emplo<br>eopleSoft >     | oyee Inform<br>STF Grad I | ation<br>Fin <u>a</u> ncial Su | STARS (Train           | ing)<br>Graduate Fir | nancial Supp     | ort > U <u>s</u> e > Aid | Entry         |         |               |                    |                    | (      | Search: |          | ) (N) |
|    | Provide the second second |                            |                           |                                |                        |                      |                  |                          |               |         |               |                    |                    |        |         |          |       |
|    | FLSHP Stipend         FLSHP Iuition         Assist Salary         Assist TAL         Work Panel                                                                                                    |                            |                           |                                |                        |                      |                  |                          |               |         |               |                    |                    |        |         |          |       |
|    |                                                                                                    |                            |                           |                                |                        |                      |                  |                          |               |         |               |                    |                    |        |         |          |       |
|    |                                                                                                    | Total A                    | amt Autu                  | mn V                           | Vinter                 | Spring               | Summe            | er                       |               |         |               |                    |                    |        |         |          |       |
|    | All Awarde                                                                                                    | d TAL 447(                 | 0.00                      | 7                              | GR                     | 4470.00              | 6                | ĸ                        |               |         |               |                    |                    |        |         |          |       |
|    | Assistants<br>Entry                                                                                                    | ship TAL<br>Quarterly/Note | s WF Tra                  | ansaction                      |                        |                      |                  |                          |               |         |               |                    |                    |        |         |          |       |
| 1  | Aid Seq                                                                                                    | <u>Ident</u>               | *Pay Orq                  | Job #                          | Appt Hrs               | School Cd            | <u>Disb Plan</u> | TAL Calc Total           | Awarded Total | Detail  | <u>Status</u> | <u>Description</u> | Approval<br>Status |        |         |          |       |
|    | TAL001                                                                                                    | EDUC 424-                  | TFAA                      | AST001                         | 10.00                  | EDUC                 | Qtr Spr          | 4470.00                  | 4470.00       | Detail  | CQ            | Complete           | Approved           |        |         |          |       |
|    | TAL002                                                                                                    | Borko-RA                   | TFAA                      | AST002                         | 10.00                  | EDUC                 | Qtr Aut          | 4470.00                  |               | Detail  | ୦ ପ୍          | Complete           | Pending            |        |         |          |       |
|    |                                                                                                    |                            |                           |                                |                        |                      |                  |                          |               |         |               |                    |                    |        |         |          |       |
|    | Save                                                                                                    | Q Peturo to 1              | Search                    | Previous                       | in List ↓≣ N           | evt in List          | - Notify         |                          |               |         |               |                    |                    |        |         |          |       |
| E  | SHP Stiper                                                                                                    | nd   FLSHP T               | uition   Assi             | st Salary   A                  | Assist TAL   <u>Wo</u> | rk Panel             | lineary          |                          |               |         |               |                    |                    |        |         |          |       |
|    |                                                                                                    |                            |                           |                                |                        |                      |                  |                          |               |         |               |                    |                    |        |         |          |       |
|    |                                                                                                    |                            |                           |                                |                        |                      |                  |                          |               |         |               |                    |                    |        |         |          |       |
|    |                                                                                                    |                            |                           |                                |                        |                      |                  |                          |               |         |               |                    |                    |        |         |          |       |
|    |                                                                                                    |                            |                           |                                |                        |                      |                  |                          |               |         |               |                    |                    |        |         |          |       |
|    |                                                                                                    |                            |                           |                                |                        |                      |                  |                          |               |         |               |                    |                    |        |         |          |       |
|    |                                                                                                    |                            |                           |                                |                        |                      |                  |                          |               |         |               |                    |                    |        |         |          |       |
| L  | _                                                                                                    |                            |                           |                                |                        |                      |                  |                          |               |         |               |                    |                    |        |         |          |       |

| Firefox *                                                                                                    |                    | X            |  |  |  |  |  |  |  |  |  |  |  |
|----------------------------------------------------------------------------------------------------|--------------------|--------------|--|--|--|--|--|--|--|--|--|--|--|
| Aid Entry +                                                                                                    |                    |              |  |  |  |  |  |  |  |  |  |  |  |
| 🗲 🗎 https://axess.stanford.edu/psp/pscsprd/EMPLOYEE/HRMS/c/MANAGE_ACADEMIC_RECORDS.SSR_TSCRPT_R( 🏫 🗷 🕄 🛃 - Google                                                                                                    | ۹ م                | <b>î ⊡</b> - |  |  |  |  |  |  |  |  |  |  |  |
| STANFORD AXESS                                                                                                    |                    |              |  |  |  |  |  |  |  |  |  |  |  |
| Unsupported Browser: Firefox 15 on Windows! Hover mouse over this text for more information. UNIVERSITY Add to Favorites   Sign out                                                                                                    |                    |              |  |  |  |  |  |  |  |  |  |  |  |
| Resources     Employee Information     STARS (Training)                                                                                                    |                    |              |  |  |  |  |  |  |  |  |  |  |  |
| Favorites PeopleSoft > STF Grad Financial Support > STF Graduate Financial Support > Use > Aid Entry                                                                                                    |                    |              |  |  |  |  |  |  |  |  |  |  |  |
| FLSHP Stipend FLSHP Tuition Assist Salary Assist TAL Work Panel                                                                                                    |                    |              |  |  |  |  |  |  |  |  |  |  |  |
|                                                                                                    |                    |              |  |  |  |  |  |  |  |  |  |  |  |
|                                                                                                    |                    |              |  |  |  |  |  |  |  |  |  |  |  |
|                                                                                                    |                    |              |  |  |  |  |  |  |  |  |  |  |  |
| TAL Category GR GR GR GR                                                                                                    |                    |              |  |  |  |  |  |  |  |  |  |  |  |
| All Assist Salary 4016.04 4016.04                                                                                                    |                    |              |  |  |  |  |  |  |  |  |  |  |  |
| Enter Assistantship Salary                                                                                                    |                    |              |  |  |  |  |  |  |  |  |  |  |  |
| Entry Quarterly/Notes WF Transaction Assist Hours/ Min Pay Period Pay Period Termination Info                                                                                                    | Approval           |              |  |  |  |  |  |  |  |  |  |  |  |
| Aid Seg Ident "Pay Org Type Disb Plan week Amt Amt Start Date End Date Date Assist Total Detail Calc TAL moves Start Start Date Calc TAL Total Start Date Start Date Calc TAL Total Start Date Start Date Calc TAL Total Date Calc TAL Total Date Calc | Description Status |              |  |  |  |  |  |  |  |  |  |  |  |
| AST001 EDUC 424-CA TFAA CA Qtr Spr 10.00 669.34 04/01/2013 06/30/2013 4016.04 Detail Calc TAL C Q                                                                                                    | Complete Approved  |              |  |  |  |  |  |  |  |  |  |  |  |
| AST002 Borko-RA TFAA RA Qtr Aut 10.00 10/01/2012 12/31/2012 10/01/2012 Detail Calc TAL X                                                                                                    | Cancelled Pending  |              |  |  |  |  |  |  |  |  |  |  |  |
|                                                                                                    |                    |              |  |  |  |  |  |  |  |  |  |  |  |
| Return to Search                                                                                                    |                    |              |  |  |  |  |  |  |  |  |  |  |  |
| FLSHP Streend   FLSHP Tuition   Assist Salary   Assist TAL   Work Panel                                                                                                    |                    |              |  |  |  |  |  |  |  |  |  |  |  |
|                                                                                                    |                    |              |  |  |  |  |  |  |  |  |  |  |  |
|                                                                                                    |                    |              |  |  |  |  |  |  |  |  |  |  |  |
| Don't forget to save                                                                                                    |                    |              |  |  |  |  |  |  |  |  |  |  |  |
|                                                                                                    |                    |              |  |  |  |  |  |  |  |  |  |  |  |
|                                                                                                    |                    |              |  |  |  |  |  |  |  |  |  |  |  |
|                                                                                                    |                    |              |  |  |  |  |  |  |  |  |  |  |  |
|                                                                                                    |                    |              |  |  |  |  |  |  |  |  |  |  |  |
|                                                                                                    |                    | Þ            |  |  |  |  |  |  |  |  |  |  |  |

## WHY WOULD YOU NEED TO UPDATE A STIPEND?

- Changing from fellowship to assistantship
- Change of student status (e.g. Leave of Absence)
- Wrong stipend amount

### STIPEND UPDATES

| Firefox ▼         Aid Entry <ul> <li>Aid Entry</li> <li>Aid Entry</li> <li>Aid Entry</li> <li>Aid Entry</li> </ul> <ul> <li>Aid Entry</li> <li>Aid Entry</li> <li>Aid Entry</li> <li>Aid Entry</li> <li>Aid Entry</li> <li>Aid Entry</li> <li>Aid Entry</li> <li>Aid Entry</li> </ul> <ul> <li>Aid Entry</li> <li>Aid Entry</li> <li>Aid Entry</li> <li>Aid Entry</li> </ul> <ul> <li>Aid Entry</li> <li>Aid Entry</li> <li>Aid Entry</li> <li>Aid Entry</li> <li>Aid Entry</li> </ul> <ul> <li>Aid Entry</li> <li>Aid Entry</li> <li>Aid Entry</li> <li>Aid Entry</li> <li>Aid Entry</li> <li>Aid Entry</li> <li>Aid Entry</li> <li>Aid Entry</li> </ul> <ul> <li>Aid Entry</li> <li>Aid Entry</li> <li>Aid Entry</li> <li>Aid Entry</li> </ul> <th>EMPLOVEE/HRMS/c/STF_GRAI</th> <th>DUATE_FINANCIAL_SUPPORT.STF_G<br/>nsupported Browser: Firefox 1<br/>tial Support &gt; Uşe &gt; Aid Entry<br/>Panel</th> <th>F_AID_ENTRIES.GB<br/>5 on Windows! I</th> <th>L?Folder=MYFAVORITES ☆ ▼ ℃<br/>Hover mouse over this text for mo</th> <th>Google     P      Customize Page     New Window     PHelp     Customize Page     Rep      Customize Page     Rep</th> | EMPLOVEE/HRMS/c/STF_GRAI                                                                                                    | DUATE_FINANCIAL_SUPPORT.STF_G<br>nsupported Browser: Firefox 1<br>tial Support > Uşe > Aid Entry<br>Panel | F_AID_ENTRIES.GB<br>5 on Windows! I                              | L?Folder=MYFAVORITES ☆ ▼ ℃<br>Hover mouse over this text for mo                                                                                                    | Google     P      Customize Page     New Window     PHelp     Customize Page     Rep      Customize Page     Rep                                                                                                    |
|----------------------------------------------------------------------------------------------------|----------------------------------------------------------------------------------------------------|----------------------------------------------------------------------------------------------------|------------------------------------------------------------------|----------------------------------------------------------------------------------------------------|----------------------------------------------------------------------------------------------------|
| Total Amt       Autumn         TAL Category       GR         All FL SHP Stipend       25650.00         Entry       Quarterly/Notes         WF Transaction       Aid Seq         Aid Seq       Ident         *Pav Org       Autumn Amt         STP001       SGF         STP002       Health Sub S         ZZWA       564.0         STP003       Health Sub S         ZZWA       5         STP004       Health Sub S         ZZWA       5         STP004       Health Sub S         STPO04       Health Sub S         STPO04       Health Sub S         STPO04       Health Sub S         STPO04       Health Sub S         STPO04       Health Sub S         STPO04       Health Sub S         STPO04       Health Sub S         STPO04       Health Sub S         A       Return to Search         T       Previous in                                                                                                    | Winter<br>GR         Spring<br>GR           8550.00         8550.00           Vinter Amt         Spring Amt           10         8550.00           10         8550.00           10         564.00           10         564.00           10         564.00 | Summer Amt Override line<br>Summer Amt Override line<br>I Note<br>I Note<br>Note                          | User ID       PFEKE       STFGF023       STFGF023       STFGF023 | DtTm Updated         □           06/05/2012         ±         [           11:10:43.000000AM         ±         [           10/03/2011         ±         [           10/03/2011         ±         [           10/03/2011         ±         [           10/03/2011         ±         [           10/03/2011         ±         [           10/03/2011         ±         [           10/03/2011         ±         [ | Step 1: Pend the line<br>Step 2: Click on the<br>Quarterly Notes tab<br>Step 3: Click "Override<br>Term Amounts" The<br>amount boxes will be<br>editable<br>Step 4: Enter correct<br>amount (or zero out the<br>amount)<br>Step 5: Complete the<br>line |

#### RESOURCES

#### Unapplied Aid Job Aid (reportmart1)

https://www.stanford.edu/dept/as/dmr/rm1-hps/jobaids/PS\_GFS015\_unapplied\_aid\_report\_job\_aid.pdf

**GFS** Manual

http://www.stanford.edu/dept/DoR/gfs/Sec6.html